# +GF+ Signet 9900-1BC Batch Controller System

3-9900-1BC.090-1 Rev. A1 03/13 English

Product Manual

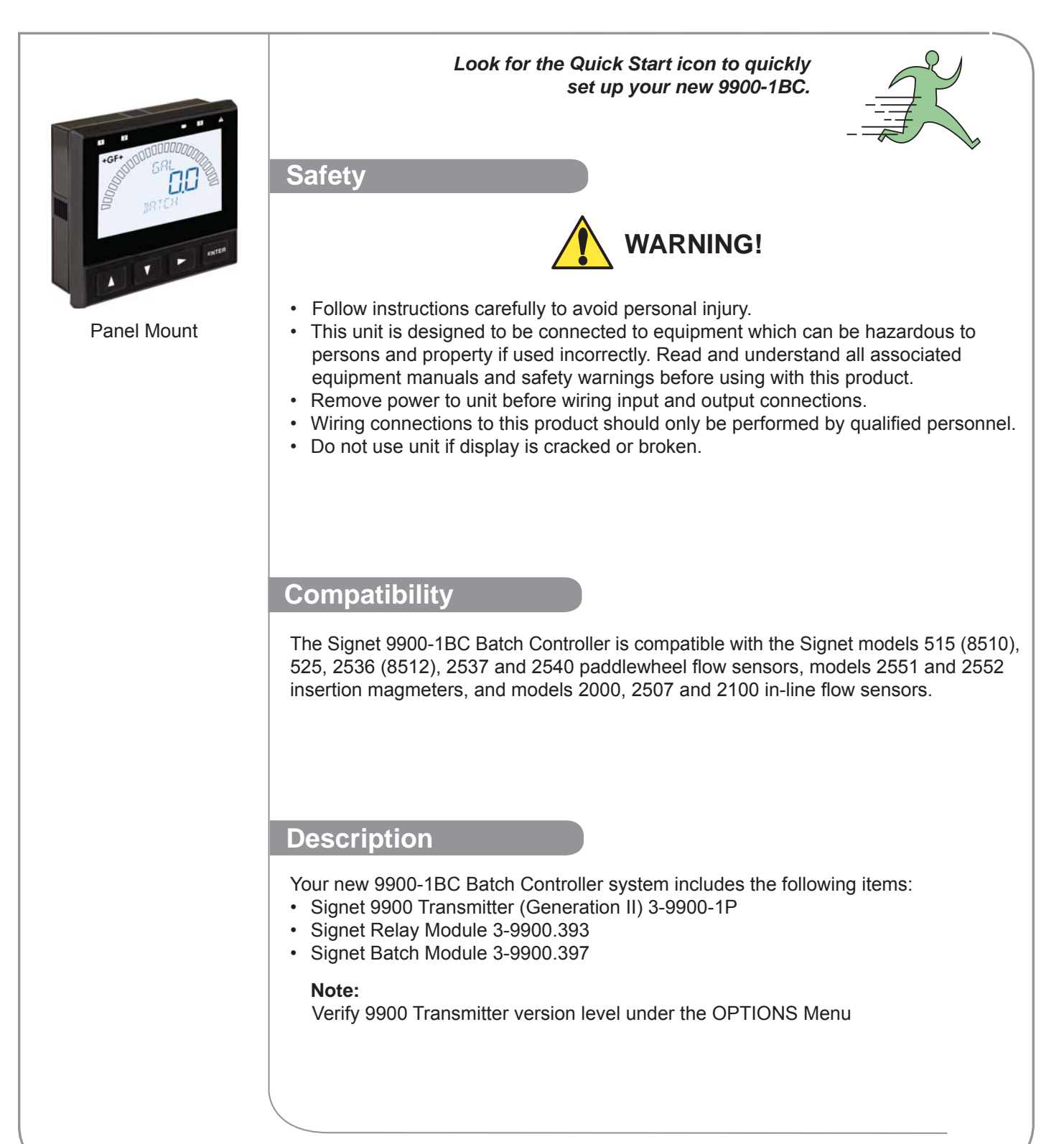

### Dimensions

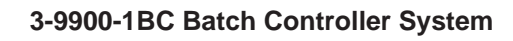

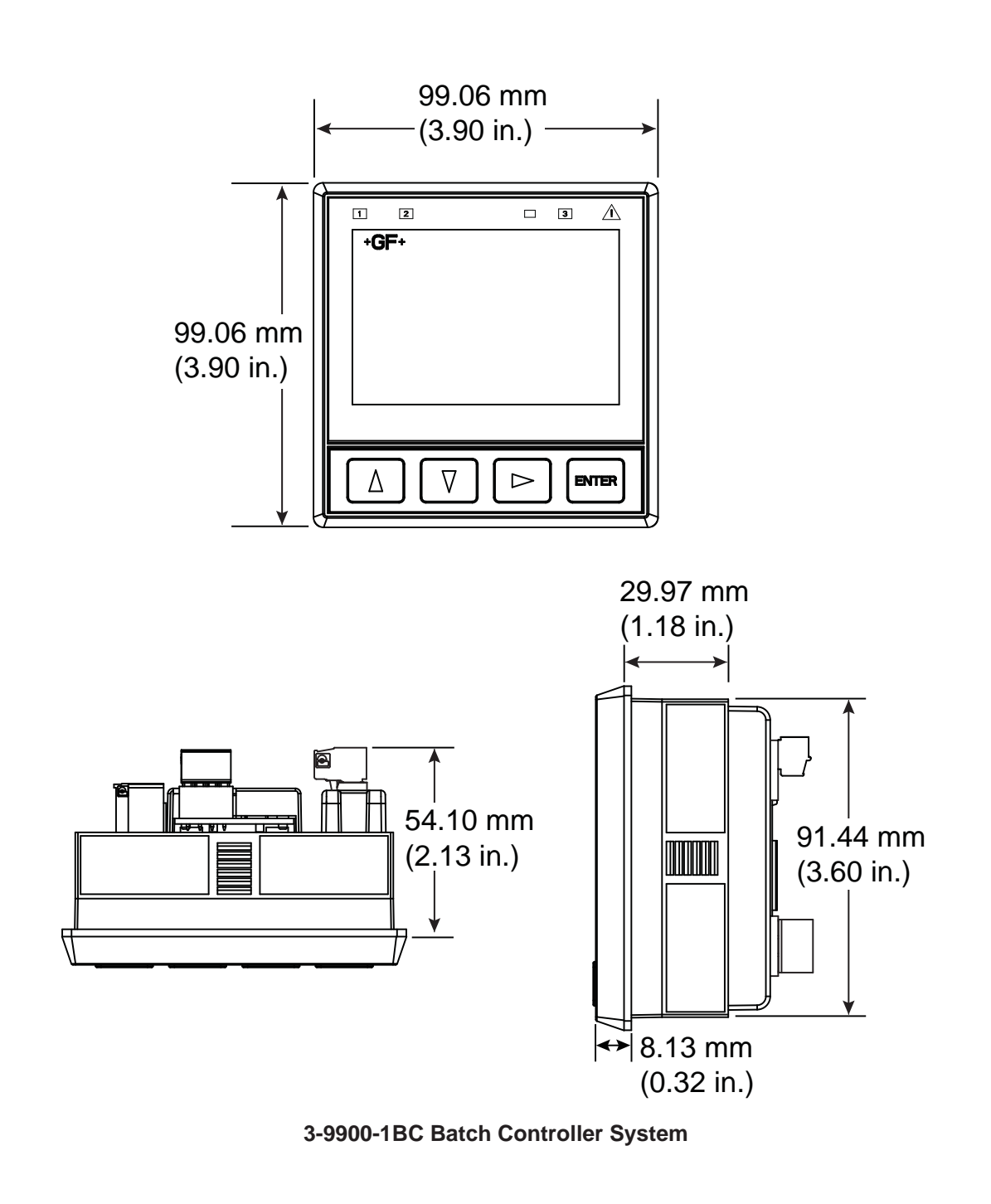

### Installation

#### System Start-up: Step 1

Prepare the Controller installation location. If the back of the Controller is difficult to access when installed, wire the removable terminal plugs first, then attach to 9900 Transmitter.

Next step: Wiring (Step 2).

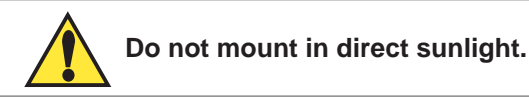

#### Panel Mount Installation

#### Tools and Equipment Required

- Fine-tooth file
- <sup>1</sup>/<sub>4</sub> DIN punch or jigsaw suitable for cutting panel opening to within 1 mm (0.04 in) tolerance.
- 1⁄4 DIN punches are available and recommended for creating clean, precise openings quickly and easily in most instrument panels.
- If a punch is not available, a jigsaw or other cutting tool can be used. An adhesive template is provided to help guide the cutting process. De-burr and smooth the opening with a file.

Recommended clearance on all sides between instruments is 25 mm (1 in).

- 1. Place gasket on instrument, and install through 1/4 DIN size opening.
- 2. Slide mounting bracket over back of instrument until bracket snaps into latches on sides of instrument.

To remove:

- 1. Secure instrument temporarily with tape from front or grip from rear of instrument. DO NOT RELEASE.
- 2. Press bracket clips outward and remove.

#### **Field Mounting**

The Panel Mount unit can be installed in the optional Wall Mount Accessory (3-9900.392, 159 001 700), for field mount installation.

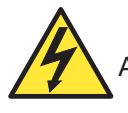

#### CAUTION:

Avoid Electrostatic Discharge (ESD)

- Minimize handling of plug-in modules to reduce the possibility of damage due to ESD.
- Handle modules by the edges. Never touch any exposed circuitry or contacts.
- Wear an anti-static wristband or stand on an anti-static mat, or keep one hand touching a properly grounded pipe or other properly grounded piece of metal when handling modules.

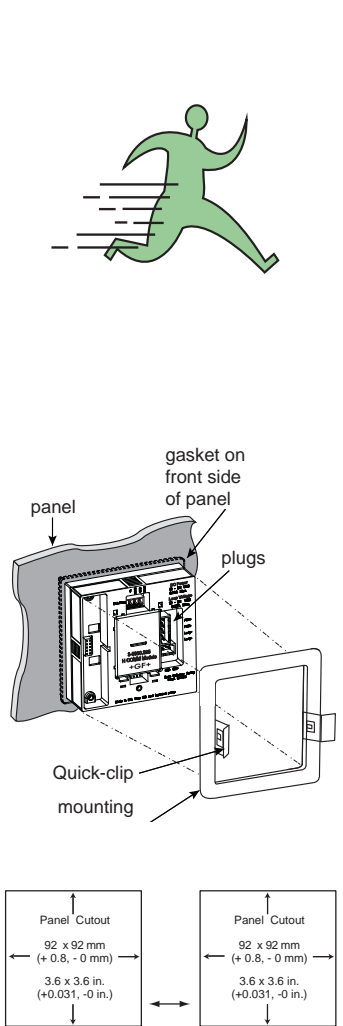

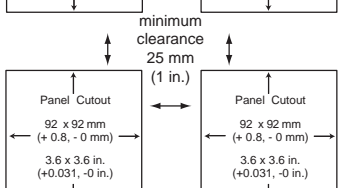

### Modules

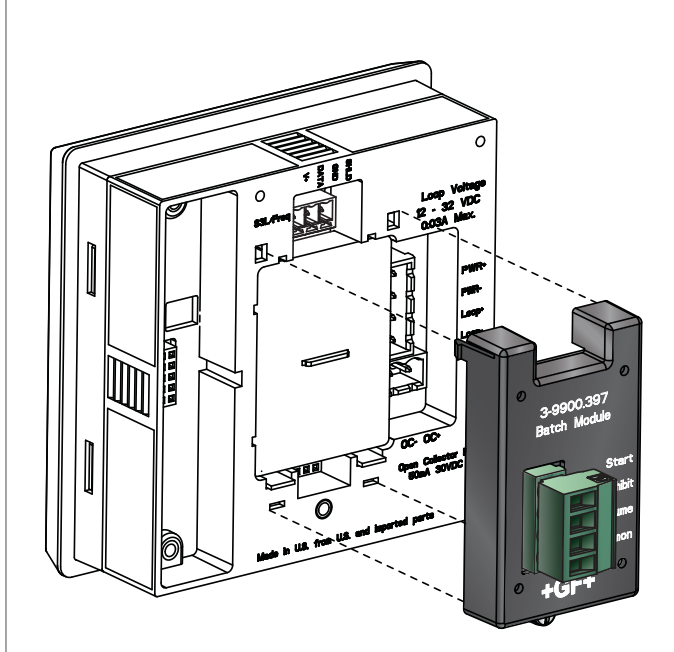

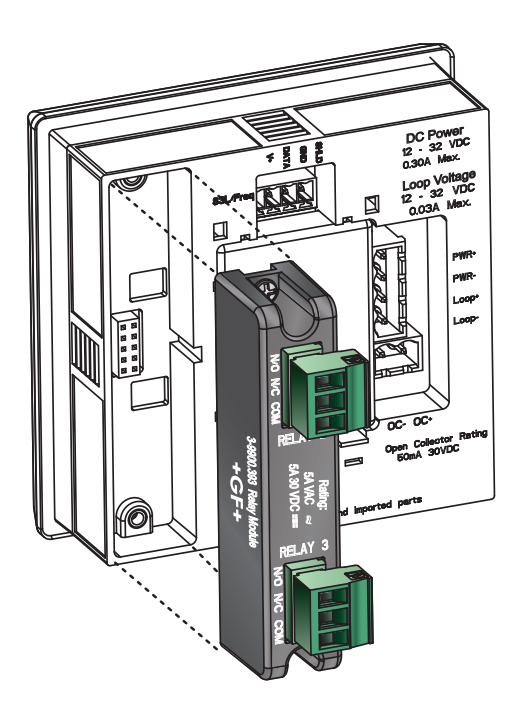

- The Indicator LEDs on the front panel of the 9900-1BC show the status of Open Collector (relay 1) and relays 2 and 3.
- Hysteresis and time delay are adjustable for each relay.

#### **Batch Module**

Convert a 9900 Transmitter (Generation II) to a Batch Controller by plugging in a Batch Module (3-9900.397).

#### **Optional Module Wiring:**

- Wire an external button or keypad (customer supplied) to stop, start or resume a batch remotely.
- Wire an external input that can inhibit a batch from starting.

#### To remove modules:

- 1) Remove power from the 9900
- 2) Remove the Relay module
- 3) Loosen bottom screw of Batch module
- 4) Carefully grip and squeeze the tabs at the top of the module to release
- 5) Pull module away from the unit
- 6) Do not bend the connecting pins

#### **Relay Module**

In addition to the Open Collector output in the 9900 base unit, the 9900-1BC has a Relay Module which adds two programmable dry-contact relays. The Open Collector output in the base unit uses the Relay 1 setting in the menus. The Relay Module is assigned to relays 2 and 3 in the menus.

Dry-contact relays are electromechanical switches with a moving contact armature. They are suitable for many general-purpose applications, AC or DC, including AC loads up to 250 V. Install RC Filter Kits, 3-8050.396, on relays used to switch motor or inductive loads.

- Two SPDT dry-contact relay inputs
- User programmable 250 V, 5 A maximum resistive loading (AC).
- Can switch line voltage (typically 120 to 240 VAC)
- Can switch DC voltage (< 30 VDC @ 5A)</li>
- Larger voltage and current ratings than Open Collector outputs (30 VDC, 50 mA maximum)

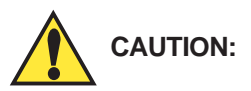

Switching active loads (usually inductive) can cause contact arcing sufficient to damage the relays. The RC Filter Kit or "snubber" (part number 3-8050.396) is available as an accessory to reduce or eliminate these damaging effects. Recommended for inductive loads greater than 50 VAC (remote relays, solenoids, pumps, etc.).

### **Terminal Identification**

#### Terminals 1-2: DC Power

- Required by the instrument
- · Provides power to sensors, relays and the LCD backlight

#### Terminals 3-4: 4 to 20 mA

Passive 4 to 20 mA output

#### **Terminals 5-6: Open Collector**

· Software selectable for Normally Open or Normally Closed

#### Terminals 7-10: Digital (S<sup>3</sup>L)/Frequency Input

- For sensor wiring
- PC COMM wiring

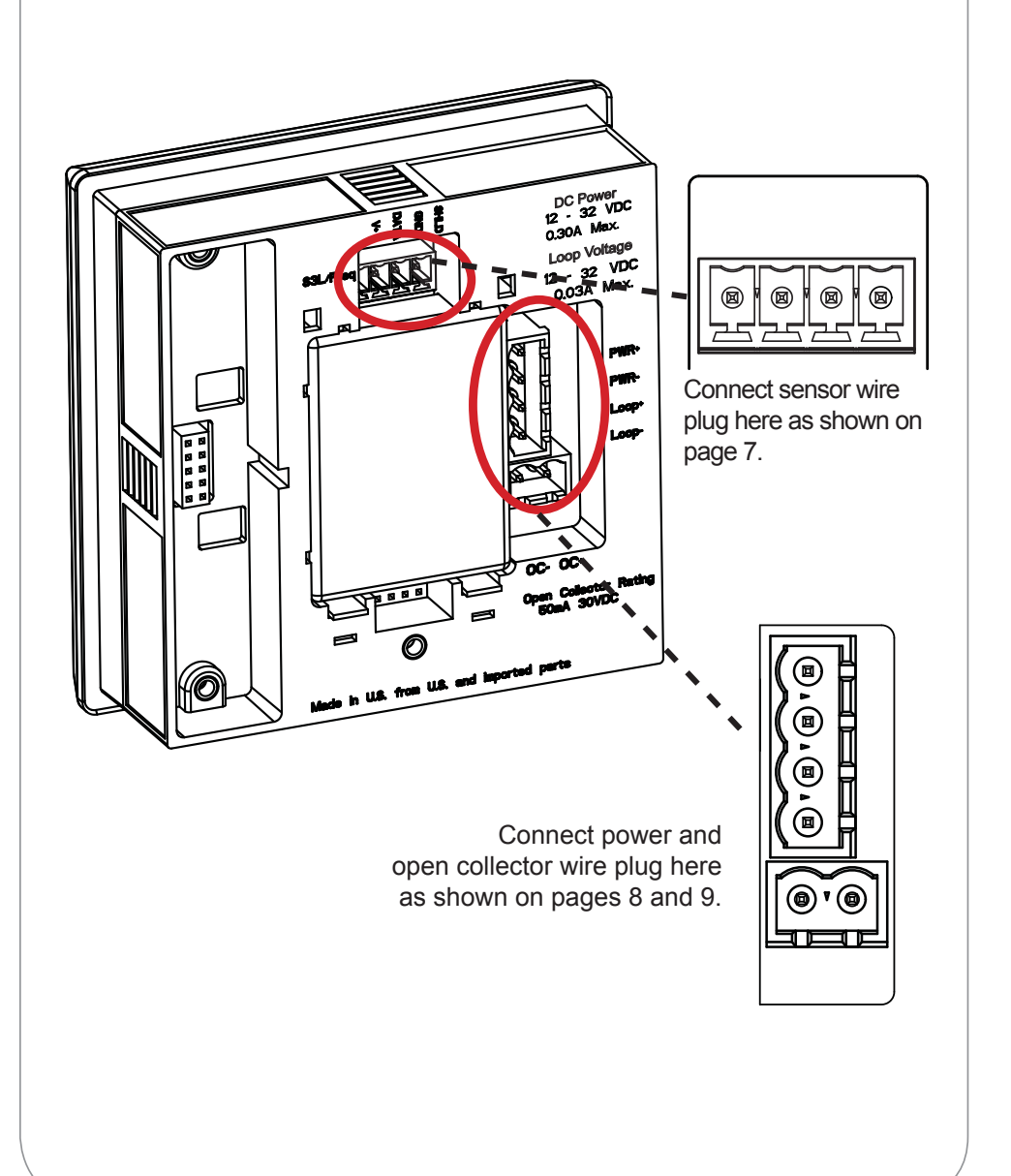

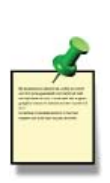

The 9900-1BC requires regulated 10.8 to 35.2 VDC (24 VDC nominal) from an external power supply. Maximum current draw is 300 mA.

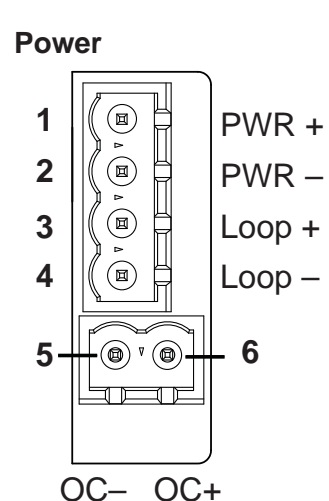

#### Digital (S<sup>3</sup>L)/Frequency

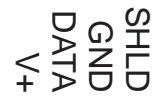

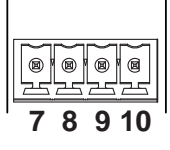

#### **Tools Required**

- Phillips screwdriver
- Flat-head screwdriver
- Wire strippers

### Wiring

#### System Start-up: Step 2

Wire the transmitter connections with the power off. Keep any 4 to 20 mA and relay-actuated output devices that are connected to it offline at this time. Wire the sensor (pg. 7), power (pg. 8) and Open Collector and relay(s) (pg. 9).

#### Next step: System Setup (Step 3).

#### Wiring Tips:

- Do not route the sensor or DC power cables in conduit containing AC power wiring. Electrical noise may interfere with sensor signal.
- Routing the sensor cable in grounded metal conduit can help prevent electrical noise and mechanical damage.
- Seal the cable entry points to prevent moisture damage.
- Only one wire should be inserted into a terminal.
- Splice double wires outside the terminal or use appropriate wire ferrule, not to exceed 2 mm (0.08 in) diameter.

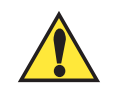

CAUTION: <u>DO NOT</u> bundle Relay Module wiring with other wiring.

Doing so may cause injury and/or damage to 9900 Transmitter, Relay Module, and Batch Module.

All wiring connections to the 9900-1BC are made via removable terminal plugs.

In general:

- Terminals accept 12 to 24 AWG wire.
- Strip 7 mm (0.28 in.) of insulation from wire tips and tin bare ends to eliminate fraying.
- Insert wire tip or ferrule completely into the terminal and secure with the screw.
- Do not allow any AC leads that may be connected to the internal relays to come in contact with low voltage wiring.

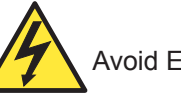

CAUTION: Avoid Electrostatic Discharge (ESD)

- Minimize handling of plug-in modules to reduce the possibility of damage due to ESD.
- Handle modules by the edges. Never touch any exposed circuitry or contacts.
- Wear an anti-static wristband or stand on an anti-static mat, or keep one hand touching a properly grounded pipe or other properly grounded piece of metal when handling modules.

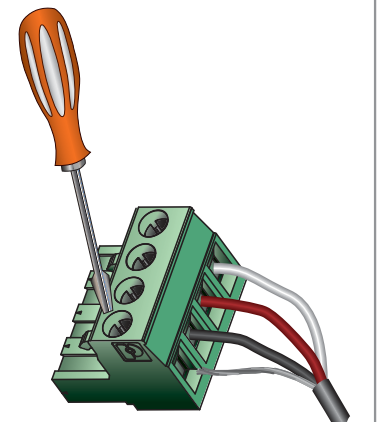

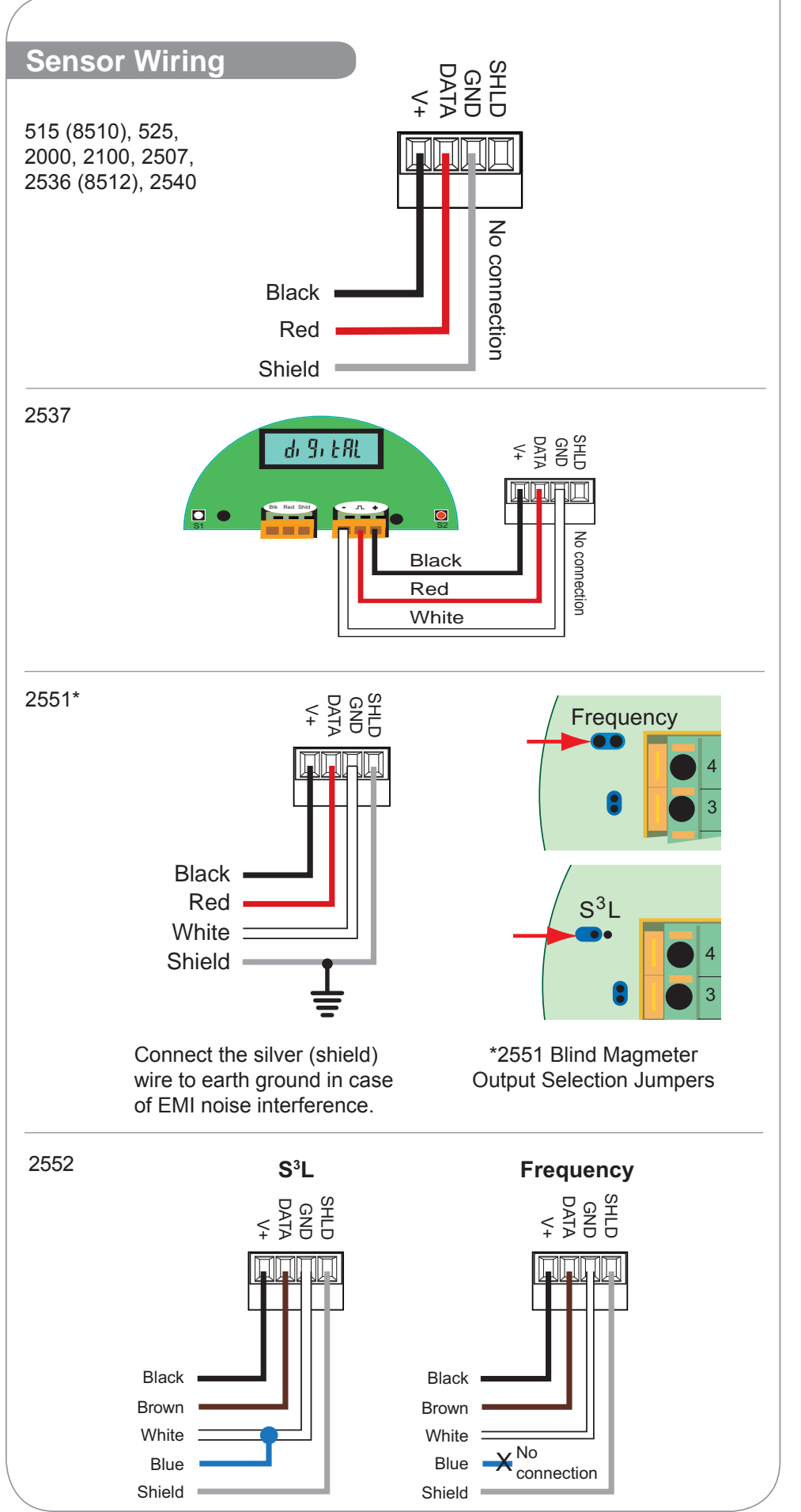

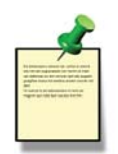

#### 2551 Technical Notes:

 When the blue jumper illustrated is placed over both pins, the 2551-XX-11 (Blind Magmeter) outputs an open collector frequency signal. When the jumper is removed (or placed over one pin for storage) the 2551-XX-11 outputs a Digital (S<sup>3</sup>L) signal.

#### 2551 & 2552 Technical Notes:

- Either Frequency or Digital (S<sup>3</sup>L) may be used.
- The frequency output will be displayed as positive flow regardless of the flow direction.
- Signet recommends configuring the 2551 with the Digital (S<sup>3</sup>L) output because it is more accurate.
- Input sensor type is selected by choosing between "SENSOR FREQ" and "SENSOR S3L" in the INPUT menu.
- 5 VDC power is provided to the 2551 Magmeter by the
- 9900-1BC. No additional power is required.

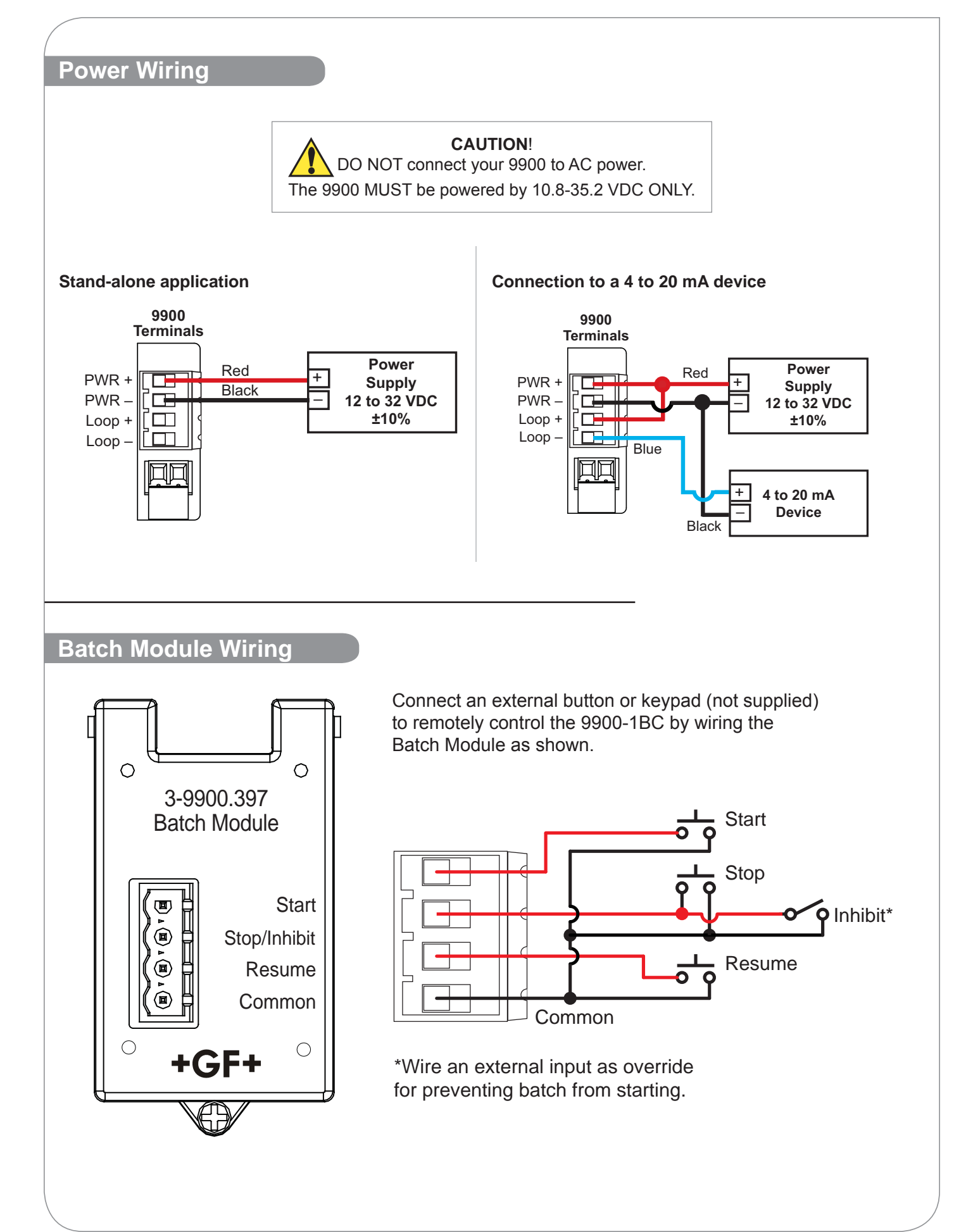

### **Relay and Open Collector Wiring**

#### **Open Collector Wiring**

- · Longer life than a mechanical relay
- No moving parts
- · Faster ON/OFF switching capabilities than mechanical relays
- Can switch DC voltage only (< 30 VDC, < 50 mA)
- Not recommended for use with inductive loads

#### Fail-Safe Behavior

No matter the setting, the Open Collector output turns off if the 9900 loses power. This must be taken into account when evaluating system failure consequences. If the system layout requires a "closed" or "on" condition for the output in case of power loss, a mechanical dry-contact relay (NC contacts) must be used instead of the Open Collector (R1) output.

The 9900 Open Collector (R1) output provides high-speed switching capability. Signal frequencies can reach 400 pulses per minute.

The 9900 Open Collector (R1) output connection is dependent upon the type of circuit being controlled by the output.

Most indicating instruments or control system inputs require a signal voltage of 0 to 5 V (TTL or CMOS logic levels) or 0 to 24 V. Therefore, the 9900 Open Collector output circuits must be equipped with a pull-up or pull-down resistor (not supplied), and a quality regulated 5 to 24 V (depending on the application) power supply (not supplied) is recommended to function properly.

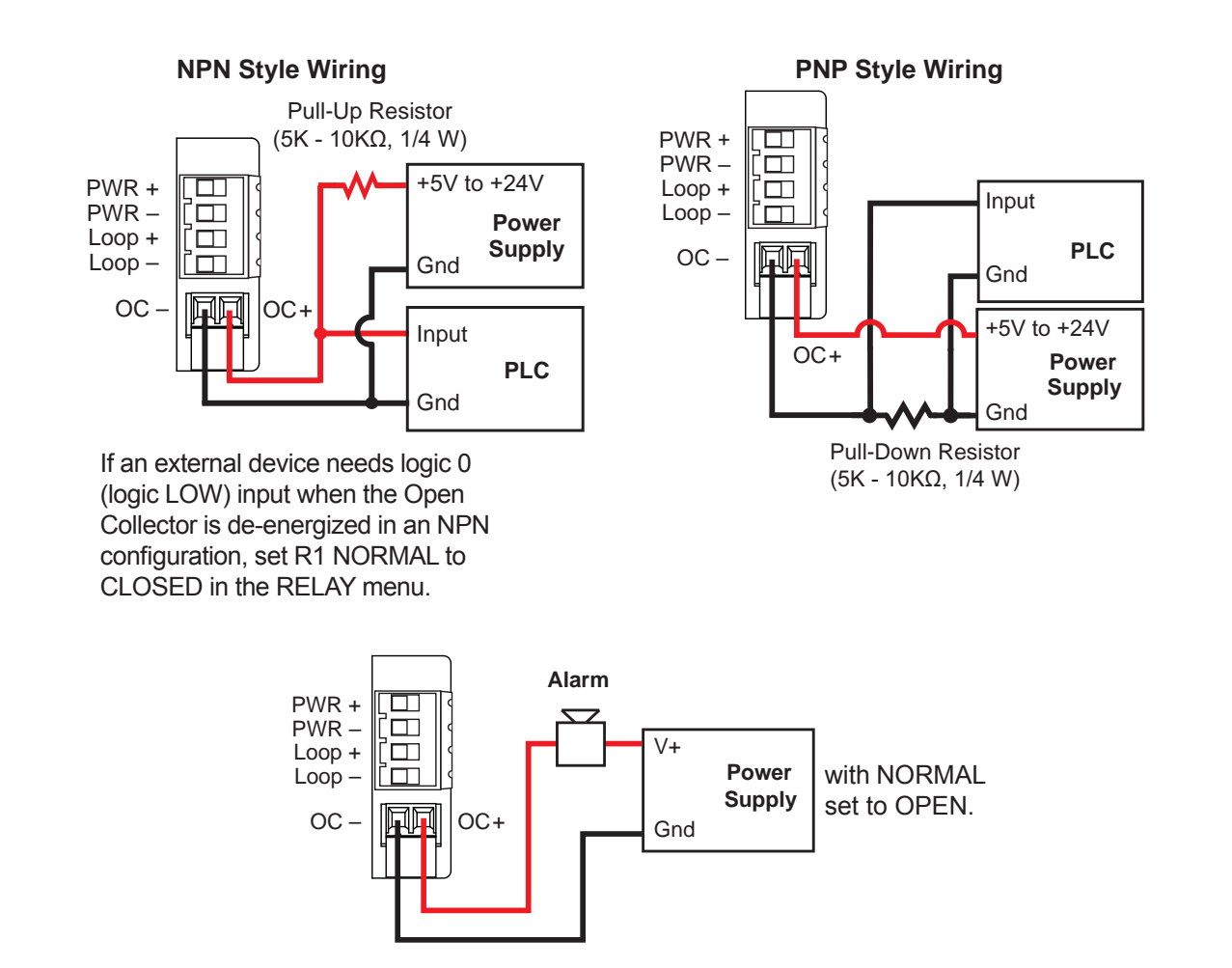

### **Relay Module Wiring**

The alarm is OFF during normal operation, and will go ON when relay energizes according to 9900 Relay settings.

The valve is OFF during normal operation, and will go ON when relay energizes according to 9900 Relay settings.

- NO = normally open (closes when energized)
- NC = normally closed (opens when energized)

### **Relay Mode Settings**

#### BATCH – Batch\*:

Activates relay while batch is running.

### VOL PULS – Volumetric Pulse\*:

Generates a pulse each time a user defined volume is reached.

### MISSING – Missing Signal\*:

Activates relay when no flow is detected in X seconds after a batch cycle starts. (X is user defined) Default = 5 seconds.

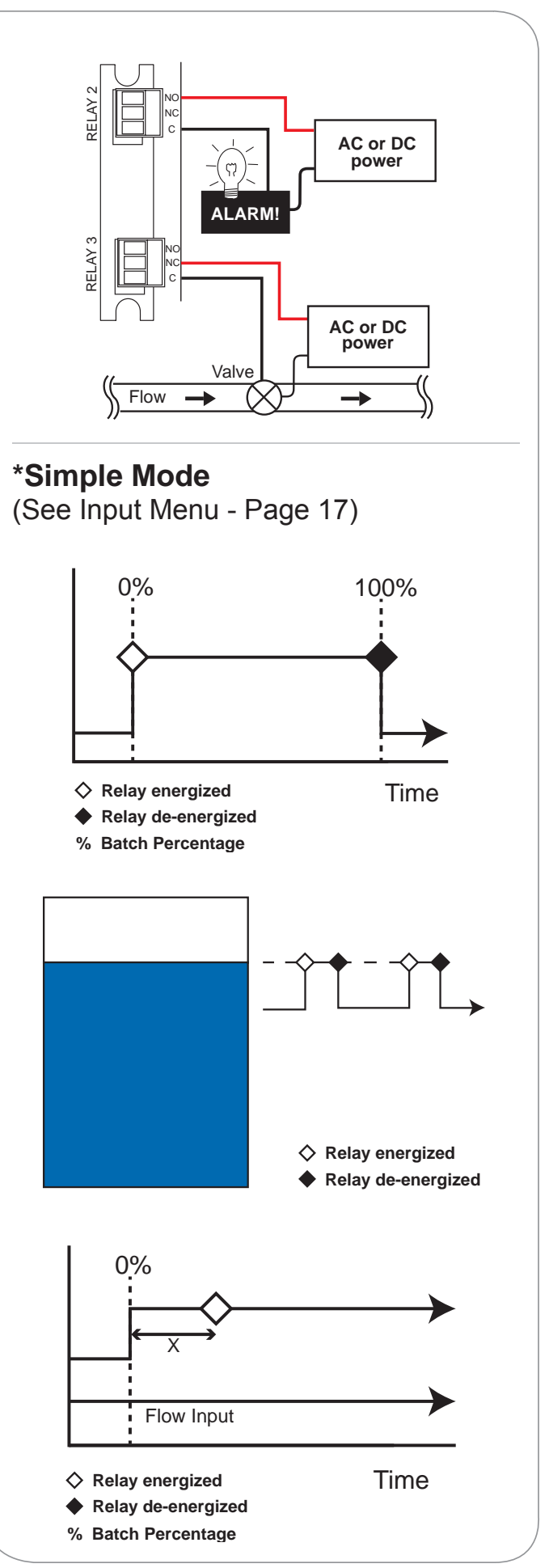

### **Relay Mode Settings - continued**

### HI FLOW – High Flow:

In HI FLOW Mode, Relay is energized at Set Flow value and will be de-energized at Set Flow value minus Hysteresis value.

If STOP BATCH is set to YES, the hysteresis is ignored. A batch stopped for a high flow condition will not automatically resume when the flow decreases below the hysteresis level. User interaction is required to resume the batch.

### EOB PULS – End of Batch Pulse:

Generates a pulse at the end of a batch which can be used for external counter or to start a second batch controller.

#### **OVERRUN – Overrun:**

Activates relay when Overrun reaches the specified volume (see Set Overrun Volume, pg. 19).

**Note:** The Overrun Alarm Volume must be greater than the Manual Compensation Volume. If the Overrun Alarm Volume is less than or equal to the Manual Compensation Volume, the Overrun Alarm will activate on every batch.

#### SRC VOL – Source Volume:

Activates relay when Source Volume falls to specified volume (only available when "Source Volume" is ON)

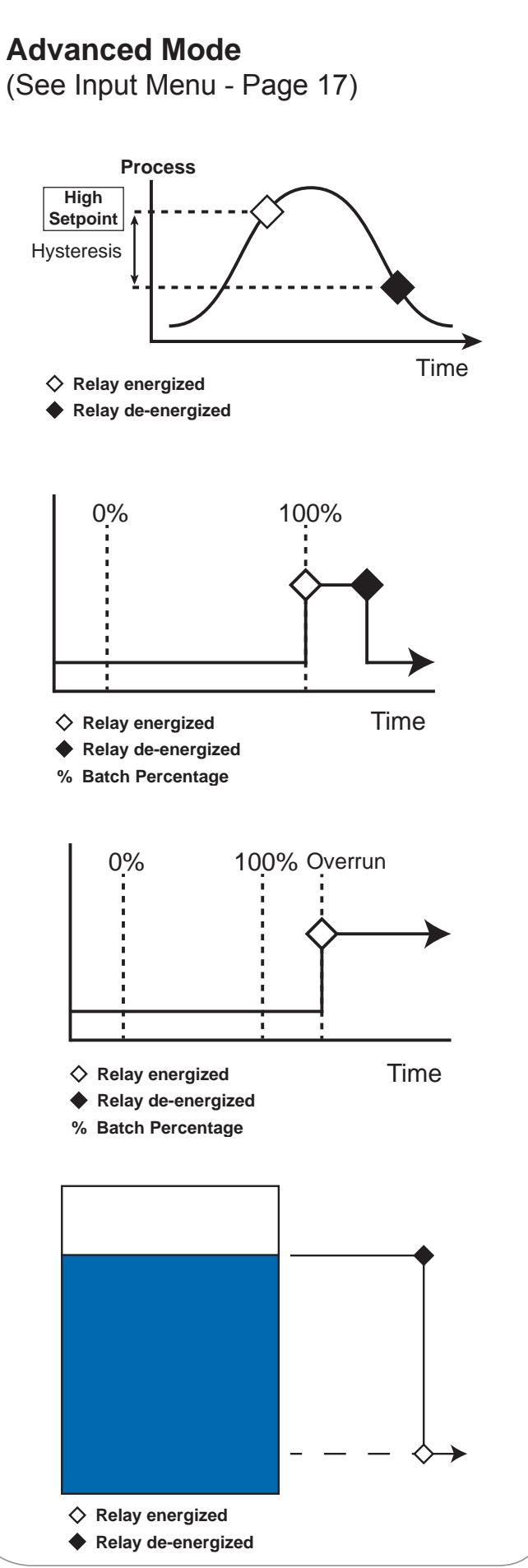

### **Relay Mode Settings - continued**

#### **TOT VOL – Totalizer Volume:**

When resettable totalizer exceeds specified volume, relay activates and latches.

Requires Totalizer Volume Reset to deactivate relay (see Reset Total, pg. 16).

This mode is useful to trigger a reminder when a process is due, as for a backwash cycle or filter change.

# Advanced Mode

(See Input Menu - Page 17)

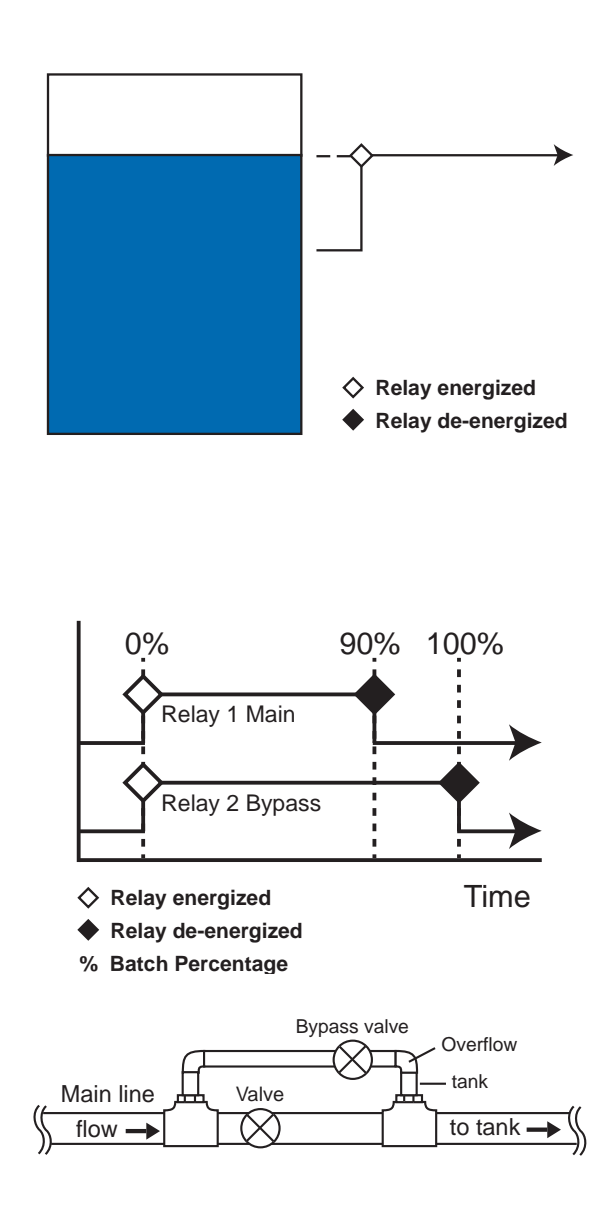

#### TWO STG – Two Stage:

This function is designed to prevent overfilling or to minimize water hammer. Both the mainline relay and the bypass relay are energized when the batch starts. The mainline relay then de-energizes at a programmed batch percentage, allowing flow to continue through a smaller bypass line to reduce the fill rate (see diagram). After the batch is dispensed, the bypass relay de-energizes, completing the sequence.

**NOTE:** If Relay 1 is selected for Two-Stage operation, relay 2 defaults to Bypass. If Relay 2 is selected, relay 3 defaults to bypass. If Relay 3 is selected, relay 2 defaults to bypass.

#### **MULTIPLE – Multiple Mode:**

Activates relay when any one of the four enabled conditions are met. User can select from Missing Signal, Overrun, High Flow or Error.

#### ERROR – Error:

If using S<sup>3</sup>L flow sensor, activates relay when no sensor is detected.

### Operation

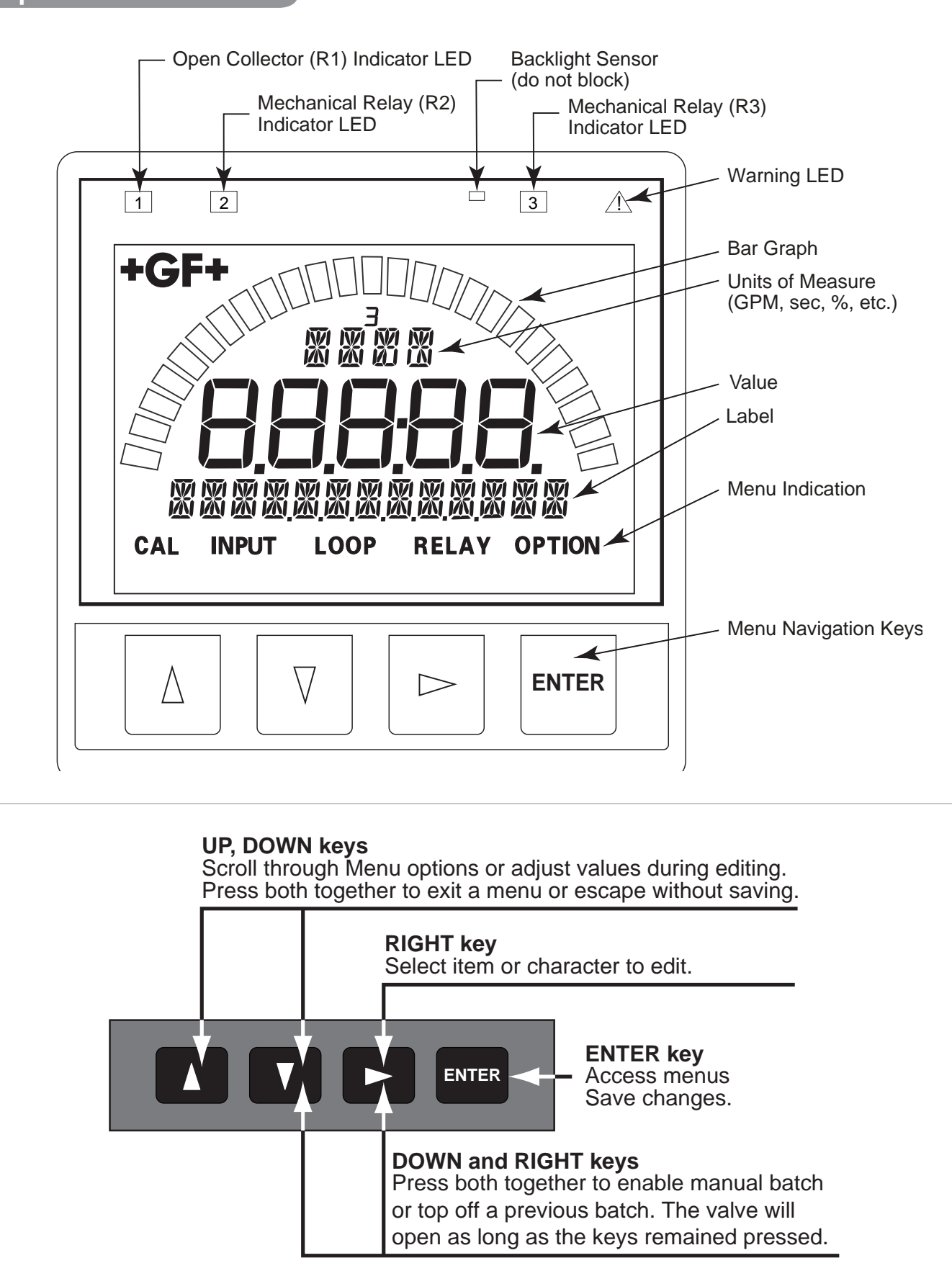

### System Setup

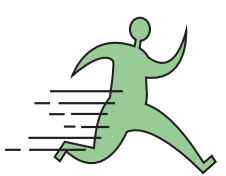

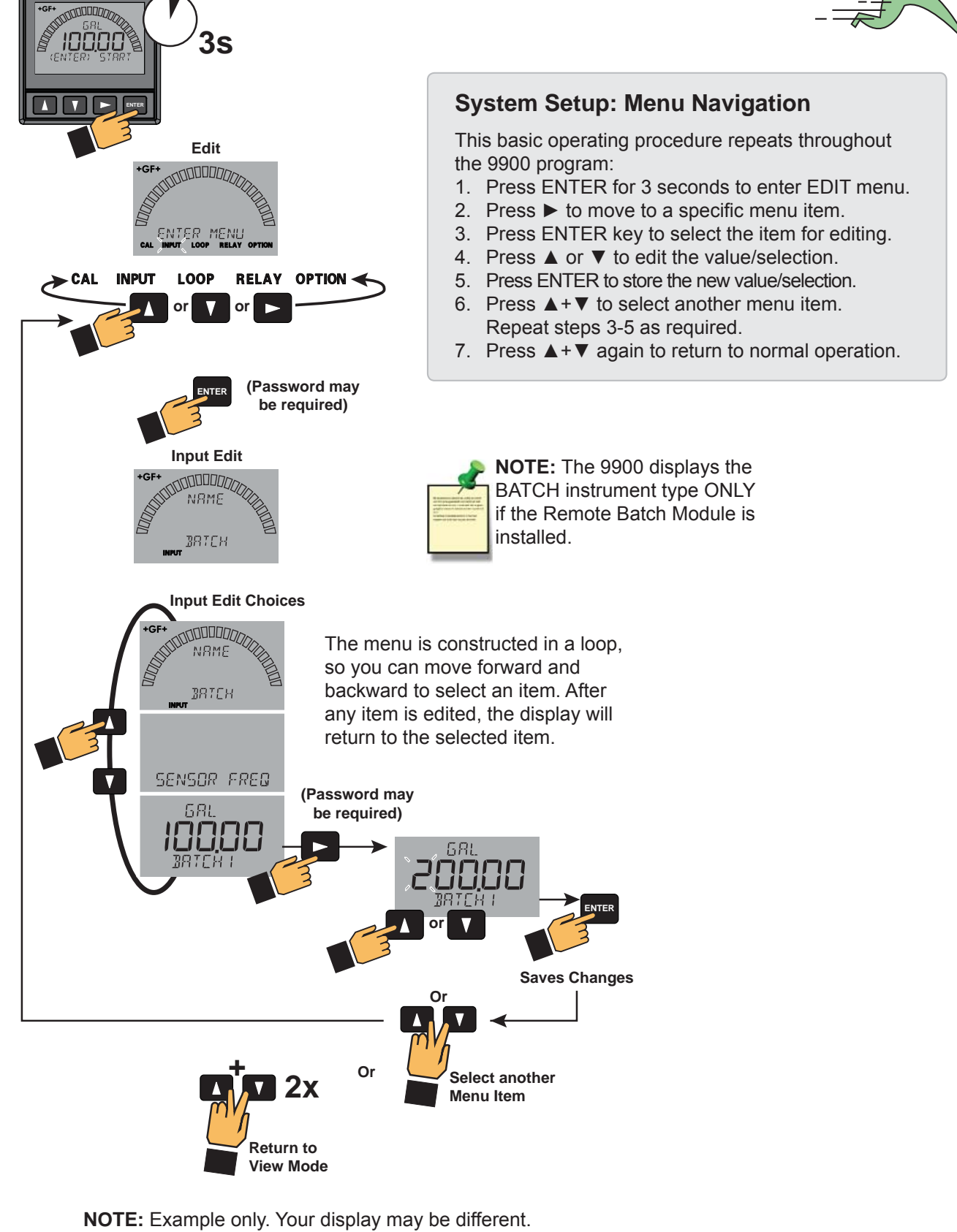

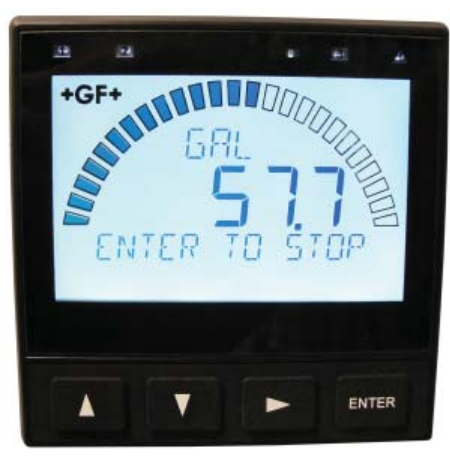

This is the normal display (when batch is running).

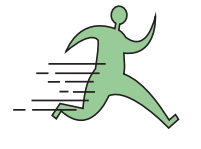

#### **BATCH Setup Checklist**

- 1. Set the Units of Measure in Input Menu.
- 2. Set Flow Timebase in Input Menu.
- 3. Set Sensor Type (Freq or S<sup>3</sup>L) in Input Menu.
- 4. Set Batch Size in Input Menu.
- 5. Set K-Factor (pulses per Unit Volume) from Flow Sensor manual in CAL Menu.
- 6. Set up relay functions and other settings for your own application.

#### **VIEW Mode Menu - Batch Running**

|                                     | Stop Running Batch Press ENTER to stop batch that is running.                                                                                              |
|-------------------------------------|----------------------------------------------------------------------------------------------------|
| ENTER TO STOP                       | Note: ENTER button stops batch in any screen on VIEW Mode.                                                                                                 |
| TIME LEFT                           | Time Left displays estimated time remaining (in minutes) until batch is completed.                                                                         |
| 5<br>COMPLETE                       | <b>Percent Complete</b> displays percent remaining or percent completed of running batch.<br>Count direction based on COUNT UP/DOWN setting in INPUT menu. |
| GPM<br><b>20</b><br>FLOW RATE       | Flow Rate displays current flow rate of running batch.                                                                                                    |
|                                     | Output Current displays the output loop current in milliamperes (mA).                                                                                      |
| GAL<br><b>1999</b><br>SOURCE VOLUME | Source Volume displays the calculated remaining source volume. Shown if SOURCE VOLUME is ON.                                                               |
| N PLS OFF                           | <b>Relay Status</b> displays relay status for Relays 1, 2 and 3. One of three states (OFF, ON, PLS) for each relay will be displayed.                      |
|                                     |                                                                                                    |

### VIEW Mode Menu - Batch Stopped

| GRL<br>125<br>(ENTER) STRRT<br>BRTCH 1  | Start Batch Press Up or Down arrows to select the desired batch number.<br>Press ENTER to start selected batch. Selected batch alternately displays on the bottom line of the display.<br>(Confirmation screen or password screen are user-selectable in INPUT menu.)<br>Available batches determined by the number of stored batches whose size is not zero.                                                                                                    |
|-----------------------------------------|----------------------------------------------------------------------------------------------------|
| GRL<br><b>50</b><br>RESUME CRNCEL       | <b>Resume/Cancel Batch</b> Displays when a batch is stopped without completing. Press the ► key to select either RESUME or CANCEL and then press ENTER to either resume the batch or cancel it. A confirmation or password screen for resuming a batch is user selectable. This screen will not display if the batch reaches completion.                                                                                                    |
| GAL<br>GAL<br>(ENTER) START<br>OVERRIDE | <b>Override Batch</b> occurs when the user temporarily changes a batch size in View Mode. The change is temporary and is only active until a batch is run. After any batch is run, an overridden batch reverts back to its stored size. Only one batch can be overridden at a time. If the user overrides a second batch, the first overridden batch will revert to its stored size. The batch name will display OVERRIDE while it is overridden. A batch is overriden by pressing ► to edit the batch size. |
| GAL<br>MRNURL BATCH<br>(DOWN+RIGHT)     | <ul> <li>Manual Batch is used for "topping off" a batch. The Batch Controller will open the valve as long as the user simultaneously holds down the ▼ and ► keys.</li> <li>Note: A manual batch will cancel a batch in the RESUME/CANCEL state.</li> </ul>                                                                                                    |
| GRL<br><b>15</b><br>SOURCE VOL->        | Source Volume shows the calculated remaining source volume. Displays if SOURCE VOLUME is ON.<br>Reset source volume with ▶ key.<br>Note: If PWD REQUIRED is set to YES, you may be prompted to enter your password. PWD REQUIRED setting can be changed in the OPTIONS menu.                                                                                                    |
|                                         | <b>Reset Volume?</b> Confirmation screen for resetting SOURCE VOLUME. Press ▲ or ▼ to select YES and press ENTER to reset source volume.                                                                                                    |
| 6AL<br><b>CO</b><br>Ø 12345618>         | <b>Resettable Totalizer</b> displays the resettable totalizer. Press ► to reset the totalizer. <b>Note:</b> If PWD REQUIRED is set to YES, you may be prompted to enter your password. PWD REQUIRED setting can be changed in the OPTIONS menu.                                                                                                    |
| NO<br>RESET TOTAL 7                     | <b>Reset Total?</b> Confirmation screen for clearing the resettable Totalizer. Press ▲ or ▼ to select YES and press ENTER.                                                                                                    |
| 6RL<br>00<br>P 01234561 ->              | <b>Permanent Totalizer</b> displays the Permanent Totalizer value (note the "P" indicating Permanent). Pressing ► displays units of measure.                                                                                                    |
| 5AL<br>ID<br>OVERRUŇ                    | <b>Overrun</b> displays the amount of overrun volume detected after the 9900-1BC deactivates the batch relay, triggering valve closure. Overrun resets each time a new batch starts.                                                                                                    |
| <b>Ц</b><br>Эвтен соимт                 | Batch Count shows the number of batches which have run to at least 90% of completion. Press ► to reset Batch Count.<br>Note: If PWD REQUIRED is set to YES, you may be prompted to enter your password. PWD REQUIRED setting can be changed in the OPTIONS menu.                                                                                                    |
| NO<br>4<br>RESET COUNT?                 | <b>Reset Count?</b> Confirmation screen for clearing the Batch Count. Press ▲ or ▼ to select YES and press ENTER.                                                                                                    |
| бяц<br>ДО<br>Вятен                      | <b>Customizable Label</b> is the View name assigned to the 9900.<br>Default is BATCH for 9900-1BC.                                                                                                    |
|                                         |                                                                                                    |

| CAL Menu                            |                                                                                                    |
|-------------------------------------|----------------------------------------------------------------------------------------------------|
| KF 600000                           | <b>K-Factor</b> Set K-Factor (pulses per unit volume) according to Flow Sensor manual.<br>Min: 0.0001, max: 999999. Cannot be zero. Default = 60.0000. In Simple Mode, the K-Factor will be used for all batches. In Advanced Mode, there is one K-Factor for each stored batch. See NOTE in Calibration section for Volume Calibration procedure.                                                                     |
| TF 10000                            | <b>T-Factor</b> sets the volume of each count of the Totalizer as a multiple of the volume unit of the K-Factor. Min: 0.0001, max 999999. Cannot be zero. Default = 1.0000.                                                                                                    |
| VOLUME CAL                          | <ul> <li>Volume Calibration Enter the dispensed volume so the 9900 can calculate a K-Factor. Refer to Volume Calibration section on page 24 for procedure.</li> <li>Note: Relays and 4 to 20 mA output will be suspended while Volume Calibration is performed, except for relays used for Batch or Two Stage modes. Relays in pulse mode will suspend pulsing while Volume Calibration is being performed.</li> </ul> |
|                                     | <b>Manual Overrun Compensation</b> (ADVANCED Mode only) When Manual Compensation is enabled, a batch will be stopped when the dispensed batch volume reaches an amount equal to the batch size volume minus the Manual Overrun Compensation volume.                                                                                                    |
| LAST<br><b>EAL</b><br>MM-DD-9999 II | Calibration Date Enter date of calibration (mm-dd-yyyy) and initials of calibrator (ii).                                                                                                    |

### **INPUT Menu**

| NRME<br>BRTCH        | <b>Customize Label</b> If desired, a custom name can be entered. Enter 13-character string. Default = BATCH.                                                                                                    |
|----------------------|----------------------------------------------------------------------------------------------------|
| SENSOR FREQ          | <b>Freq or S<sup>3</sup>L</b> If your flow sensor is configured for frequency output, select FREQ. If configured for Digital (S <sup>3</sup> L) output (recommended), select S3L. Default = FREQ.                                                        |
| 100,000<br>Эвтен 1   | <ul><li>Batch Size Set batch size and batch name of up to ten stored batches.</li><li>Setting batch size to zero hides the batch in VIEW Mode. One batch must be non-zero.</li><li>Note: Same batch names can be assigned to multiple batches.</li></ul> |
| GAL<br>BRICH UNITS   | <b>Batch Units</b> Enter up to four characters to define Batch Units. Default = GAL. (Actual calculations are determined by the K-Factor). Divide this unit by Flow Timebase to get Flow Units.                                                          |
|                      | <b>Totalizer Units</b> Identifies the Totalizer Units. It has no effect on any calculation.<br>Default = GALLONS.                                                                                                    |
| 6PM<br>FLOW UNITS    | <b>Flow Units</b> Identifies the Flow Units. It has no effect on any calculation.<br>Flow Units equal Batch Units divided by Flow Timebase. Default = GPM.                                                                                               |
| ∕5<br>FLOW TIMEBRSE  | Flow Timebase Select S (seconds), M (minutes), H (hours), or D (days). Default = s.                                                                                                    |
| OFF<br>JRTCH EONFIRM | <b>Batch Confirmation</b> Select Batch Confirmation option. Choose ON, OFF, or PWD (password). Default = OFF.                                                                                                    |

### **INPUT Menu - continued**

| SIMPLE MODE<br>RDVRNCED MODE | <b>Mode Select</b> Select ADVANCED or SIMPLE Mode. ADVANCED Mode enables additional features in RELAY and LOOP Modes. Default = SIMPLE.                                                                                                    |
|------------------------------|----------------------------------------------------------------------------------------------------|
| VOL<br>COUNT UP              | <b>Count Up/Down</b> Select count direction of Batch Volume and Percent Complete (Source Volume always counts down). Default = Count Up. Note: If Count Down is selected, Dispensed volume and Source volume can display negative values.                                                                                                    |
| YCS<br>MISSING SIG           | <b>Missing Signal?</b> Determines if a Batch is stopped when No Flow is detected.<br>If YES is selected, Batch will be stopped; if NO is selected, Batch will continue. Default = NO.<br><b>Note:</b> This setting is independent of Missing Signal Relay Mode; see page 19.                                                                                         |
| SEC<br><b>60</b><br>ON DELÁS | <b>Set On Delay</b> Shown if MISSING SIGNAL is set to YES. Set desired ON delay time in seconds. Default = 6 sec.                                                                                                    |
| түре<br>Энтен                | Select Batch Type To change desired instrument type (i.e., Flow, pH, etc.). The bottom line will display ALL SETTINGS WILL BE RESET. ARE YOU SURE? The top line of the display will blink NO. Press ▼ or ▲ to select YES. Press ENTER again to finalize your selection. For other 9900 instruments, BATCH will be displayed only when the Batch Module is installed. |

### LOOP Menu

| LOOP                          | Loop Source In ADVANCED Mode, select COMPLETION or FLOW RATE.<br>In SIMPLE Mode, only COMPLETION is available for the loop source.                                                                                         |
|-------------------------------|----------------------------------------------------------------------------------------------------|
|                               | <b>mA at Completion</b> Shown if COMPLETION is selected. Enter mA value to be output when batch is completed. Select 4.0 mA or 20 mA.                                                                                      |
| ERROR VALUE                   | <b>Error Value</b> Shown if COMPLETION is selected. Set desired Loop output value when sensor error (e.g., bad sensor, broken wire) is detected. Select 3.6 mA, 22 mA, NONE. Default = 3.6.                                |
| 5PM<br>COCCO<br>4 mR SETPNT   | <b>4 mA Setpoint</b> Shown if FLOW RATE is selected. Set flow rate value corresponding to desired 4 mA output. Default = 0.                                                                                                |
| 5PM<br>100000<br>20 mR SÉTPNT | <b>20 mA Setpoint</b> Shown if FLOW RATE is selected. Set flow rate value corresponding to desired 20 mA output. Default = 100.                                                                                            |
| ADJUST Y MA                   | Adjust 4 mA Allows fine-tuning to compensate for errors in other equipment connected to the 9900.<br>The display value represents the precise current output. Adjustment limits: 3.80 mA to 5.00 mA.<br>Default = 4.00 mA. |
| 2 <b>000</b><br>RJUUST 20 mR  | Adjust 20 mA Allows fine-tuning to compensate for errors in other equipment connected to the 9900. The display value represents the precise current output. Adjustment limits: 19.00 mA to 21.00 mA. Default = 20 mA.      |
| mR<br>TEST LOOP               | <b>Test Loop</b> Press ▲ or ▼ to manually output a current value from 3.6 mA to 21.00 mA to test the output loop.                                                                                                    |
|                               |                                                                                                    |

| RELAY Menu                            |                                                                                                    |
|---------------------------------------|----------------------------------------------------------------------------------------------------|
| R 1<br>NORMAL OPEN                    | <b>R1 Normal Open/Closed</b> Set Open Collector (R1) as Normally Open or Normally Closed.<br>Default = NORMAL OPEN.                                                                                                    |
| R 1<br>MOIE OFF                       | <ul> <li>Relay Mode Select the desired mode of operation for the open-collector (R1) output.</li> <li>Simple Mode: BATCH, VOL PULS, MISSING.</li> <li>Advanced Mode: OFF, BATCH, HI FLOW, VOL PULS, EOB PULS, MISSING, OVERRUN,</li> <li>SRC VOL (if SOURCE VOL is set to ON; see OPTIONS menu), TOT VOL, TWO STG, MULTIPLE, ERROR.</li> <li>Defaults: Relay 1 = VOL PULS; Relay 2= BATCH; Relay 3 = MISSING.</li> <li>Note: Same Relay Modes are available for Relays 2 and 3. See pg. 10-12.</li> </ul> |
| R 1 TEST RELAY                        | Test Relay Select OFF or ON to test relay.                                                                                                    |
| SHOW REMOTE                           | View Remote Button Status Press ► to view status of remote buttons.                                                                                                    |
| I C C                                 | <b>Remote Button Status</b> Displays status of Remote Buttons: STA (Start), STP (Stop), RES (Resume).<br>1 = pressed, 0 = not pressed. Press ENTER to exit.                                                                                                    |
| R 1 SET FLOW                          | Set Flow In HI FLOW Mode, set flow value to activate relay.                                                                                                    |
| 6PM<br><b>05000</b><br>R 1 HYSTERESIS | <b>Set Hysteresis</b> Prevents the system from chattering around the set point.<br>In HI FLOW Mode, Relay is energized at Set Flow value and will be de-energized<br>at Set Flow value minus Hysteresis value.                                                                                                    |
| SEC<br><b>50</b><br>R 1 ON JELRY      | Set On Delay In HI FLOW, ERROR, and MISSING Modes, set desired ON delay. Default = 5 sec.                                                                                                    |
| YES<br>R 1 STOP BRTCH                 | <b>Stop Batch?</b> In HI FLOW, MISSING, MULTIPLE, and ERROR Modes, determines if a Batch is stopped when a Relay Activates. If YES is selected, Batch will be stopped; if NO is selected, Batch will continue. Default = YES.                                                                                                    |
|                                       | Set Overrun Volume In OVERRUN and MULTIPLE Modes, set desired<br>Overrun Volume.<br>Note: Overrun Volume must be greater than Manual Overrun Compensation, otherwise the Overrun Alarm<br>will activate at the end of every batch.                                                                                                    |
| 8 1<br>800 10000 VOL                  | <b>Set Totalizer Volume</b> In TOT VOL Mode, set desired totalizer volume.<br><b>Note:</b> This volume is resettable and totalizer volume must be reset to clear relay.<br>(see Resettable Totalizer, pg. 16)                                                                                                    |
|                                       | Set Pulse Volume In VOL PULS Mode, set desired volume.                                                                                                    |
| SEC<br>DJ<br>R 1 PLS WIDTH            | Set Pulse Width In VOL PULS Mode, set desired pulse width.                                                                                                    |
|                                       |                                                                                                    |

### **RELAY Menu - continued**

#### **RELAY MULTIPLE Mode options (see discussion on page 12)**

| ON<br>R 1 MISSING | Missing Signal On/Off Energizes selected relay if signal is missing. Select ON or OFF. |
|-------------------|----------------------------------------------------------------------------------------|
| R 1 OVERRUN       | Overrun On/Off Energizes selected relay if overrun occurs. Select ON or OFF.           |
| R1 HI FLOW        | Hi Flow On/Off Energizes selected relay if Hi Flow condition occurs. Select ON or OFF. |
| R 1 ERROR         | Error On/Off Energizes selected relay if an error condition occurs. Select ON or OFF.  |

#### RELAY TWO STAGE Mode option (see discussion on page 12)

| RI<br>MOJE TWO STG    | <b>Main Relay Select</b> (ADVANCED Mode only) Selects the specified relay as the main relay for two-stage valve control. This relay will be de-energized when the batch volume reaches the setpoint percentage. |
|-----------------------|----------------------------------------------------------------------------------------------------|
| <b>95</b><br>SETPOINT | <b>Setpoint Percent Select</b> Selects the percentage of batch volume at which the main relay will be de-energized. Default = 95%.                                                                              |
| 2576<br>R2 3YPR55     | <b>Bypass Relay Select</b> Selects the specified relay as the Bypass relay for two-stage valve control. This relay will remain energized while the batch is running.                                            |
| R2<br>IN BYPRSS       | <b>Relay Bypassed</b> The specified relay is in Bypass.<br><b>Note:</b> A relay is taken out of bypass using the Bypass select screen, found under the relay which is in TWO STG Mode.                          |

| OPTION Menu                               |                                                                                                    |  |
|-------------------------------------------|----------------------------------------------------------------------------------------------------|--|
|                                           | <b>Contrast</b> Adjust the LCD contrast for best viewing. A setting of 1 is lowest contrast, 5 is highest.<br>In general, select lower contrast if the display is in warmer surroundings. Default = 3.                                                                                     |  |
| RUTO<br>BRCKLIGHT                         | <b>Backlight</b> Adjust backlight level. Select OFF, LOW, HIGH or AUTO. Default = AUTO.                                                                                                    |  |
| <b>งศิร</b> ณ์ วิธดิร์ศิลป                | <b>Batch Decimal</b> Set the decimal to the best resolution for your application. The display will automatically scale up to this resolution. Select,, or Default =                                                                                                    |  |
| าอิาคิ <b>เ ม</b> ียอิไต์ค <sub>ิ</sub> เ | <b>Total Decimal</b> Set the decimal to the best resolution for the Permanent Totalizer display. The display will automatically scale up to this resolution. Select, or Default =                                                                                                    |  |
| YES<br>PWD REQUIRED                       | <b>PWD REQUIRED</b> requires password to reset TOTALIZER, BATCH OVERRIDE, SOURCE VOLUME reset, and BATCH COUNT reset. Select YES/NO. (Does not affect Permanent Totalizer.) Default = YES.                                                                                                 |  |
| OFF<br>SOURCE VOLUME                      | <b>Source Volume</b> Selects SOURCE VOLUME display option. Choose ON or OFF. Default = OFF.                                                                                                    |  |
| SOURCE VOLUME                             | <b>Volume Reset</b> If SOURCE VOLUME is ON, set the reset value for the source volume.<br>Default = 1000 GAL.                                                                                                    |  |
| BRR<br>BRTCH VOLUME                       | <b>Bar Graph Source</b> If SOURCE VOLUME is ON, select source for Bar Graph (choose BATCH VOLUME or SOURCE VOLUME). If SOURCE VOLUME is OFF, Bar Graph source is the batch volume. Default = BATCH VOLUME.                                                                                 |  |
| ST]<br>PRSSWORJ TYPE                      | <b>Password Type</b> Select STD or CODE. Default = STD.                                                                                                    |  |
| PRSSWORJ                                  | <b>Set Code</b> If CODE is selected in PASSWORD TYPE, enter desired password code.<br>4-character entry not displayed, displayed instead.                                                                                                    |  |
| MEMO                                      | Memo Enter 13-character string, if desired.                                                                                                    |  |
| ND<br>REMOTE SETUP                        | Remote Setup Enables Remote Setup to configure the 9900 via a computer and the PC COMM tool.<br>Press ► and select YES to enable. REMOTE SETUP flashes when mode is enabled.<br>Refer to the PC COMM Configuration/Diagnostic Tool manual, 3-0251.090, included with your<br>PC COMM tool. |  |
| <b>9900</b><br>GENERATION II              | Version Level 9900 Generation II indicates that the 9900 is Batch-capable.                                                                                                    |  |

### Error Messages

| NO BRICH<br>MODULE             | Remote Batch Module is missing.                                                                                           |
|--------------------------------|----------------------------------------------------------------------------------------------------|
| ND SENSOR                      | No signal from Flow Sensor.                                                                                               |
| EXTERNAL STOP                  | External Stop signal is preventing batch start or Remote Stop button is held down.                                        |
| CHRNGE BYPRSS<br>ON 2576 RELRY | Bypass relay must be set on Bypass Relay Select option, under the Relay Menu.<br>See page 20, under Relay Two Stage mode. |
| % MUST3E<br>MORE THRN Ø        | Main relay shutoff percentage cannot be zero.                                                                             |
| ERROR VOLUME<br>TOO LOW        | Volume entered during Volume Calibration is too low to calculate a K-Factor.                                              |
| ERROR NEW KF<br>OUT OF RRNGE   | K-Factor error during volume calibration.                                                                                 |
| VALUE MUST BE<br>MORE THAN Ø   | Value cannot be zero.                                                                                                    |
| 1 BRTCH MUST<br>BE NONZERO     | At least one batch must have a non-zero volume.                                                                           |
| MRNURL COMP<br>TOO HIGH        | Batch size is less than or equal to Manual Compensation value.                                                            |
| OVR<br>BRTCH VOLUME<br>TOO LOW | Manual overrun compensation is greater than or equal to the size of at least one of the stored batches.                   |

### Alarm Acknowledgement Messages

| DVERRUN ALARM<br>PRESS ENTER | Overrun was detected.                                       |
|------------------------------|-------------------------------------------------------------|
| HI FLOW RLRRM<br>PRESS ENTER | High flow was detected.                                     |
| ERROR ALARM                  | No S <sup>3</sup> L communication or a sensor was detected. |
| MISSING SIG<br>PRESS ENTER   | No flow was detected.                                       |

| r            |                                                                                                    |
|--------------|----------------------------------------------------------------------------------------------------|
|              | <b>Calibration</b><br><b>NOTE:</b> In Advanced Mode the Batch Controller has a separate K-Factor for each stored batch. In Simple Mode the stored batches use a common K-Factor. If you switch from Simple Mode to Advanced Mode, the single K-Factor will be copied to the K-Factor for each batch. If you switch from Advanced Mode to Simple Mode, the K-Factor for                                                                                            |
|              | Batch 1 will be copied to the single K-Factor used for all batches.                                                                                                    |
|              | Volume Calibration Procedure                                                                                                    |
| Run          | 1. Press ENTER to start the volumetric calibration period. The 9900 activates the BATCH Relay and starts counting pulses from the flow sensor.                                                                                                    |
| STOP (ENTER) | <ol> <li>Press ENTER to stop the volumetric calibration period. The 9900<br/>deactivates the BATCH Relay and stops counting pulses from the<br/>flow sensor.</li> </ol>                                                                                                    |
| ENTER VOLUME | <ul> <li>3. Enter the volume of fluid known to have flowed past the sensor during the volumetric calibration period. This will modify the existing K-Factor.</li> <li>4. The 9900 displays the newly calculated K. Factor for your reference.</li> </ul>                                                                                                    |
| KF 50,000    | <ul> <li>4. The 9900 displays the newly calculated K-Factor for your reference.</li> <li>NOTE: If the calculated K-Factor is less than 0.0001 or greater than 999999 (out of range at either extreme), the 9900 displays "ERROR VOLUME TOO HIGH" (or LOW) and returns to VOLUME CAL.</li> <li>5. Press ENTER to accept the new K-Factor (9900 displays "SAVING") or press ▲+▼ keys simultaneously to escape without saving and return to Enter Volume.</li> </ul> |
|              | NOTE:                                                                                                    |
| KF 600000    | <ul> <li>You may enter your own calculated K-Factor in the CAL menu.</li> <li>In Simple Mode, the calculated K-Factor will replace the current K-Factor.</li> <li>In Advanced Mode, the calculated K-Factor value will replace the first K-Factor.</li> </ul>                                                                                                    |
|              | <ul> <li>A K-Factor can be calculated for each batch. Repeat steps 1-5 for<br/>each batch and enter calculated K-Factor for the corresponding batch.</li> </ul>                                                                                                    |
|              |                                                                                                    |
| <pre></pre>  |                                                                                                    |
|              |                                                                                                    |

### **Specifications**

General Input channels:

#### **Enclosure and Display**

Case Material: Window: Keypad:

Display:

PBT Shatter-Resistant Glass 4 buttons, injection-molded

One

1/2 DIN

Black

Indicators Update rate: LCD Contrast: silicone rubber seal Backlit, 7- and 14-segment "Dial-type" digital bar graph 1 s 5 settings

Enclosure Size Color

Mounting Panel

Wall

<sup>1</sup>/<sub>4</sub> DIN, ribbed on four sides for panel mounting clip inside panel Large enclosure (sold as an accessory) that encases the transmitter

#### **Environmental Requirements**

| Ambient operating temp | erature:                 |
|------------------------|--------------------------|
| Backlit LCD:           | -10 °C to 70 °C          |
|                        | (14 °F to 158 °F)        |
| Storage Temp:          | -15 °C to 70 °C          |
|                        | (5 °F to 158 °F)         |
| Operating Temp         | -10 °C to 70 °C          |
|                        | (14 °F to 158 °F)        |
| Relative Humidity:     | 0 to 100% condensing for |
| -                      | front only;              |
|                        | 0 to 95% non-condensing  |
|                        | for back side.           |
| Maximum Altitude:      | 4,000 m (13,123 ft)      |
| Enclosure Rating:      | Designed to meet         |
| -                      | NEMA 4X/IP65             |
|                        | (front face only).       |
|                        | •                        |

#### **Performance Specifications** ±0.2%

Accuracy System Response:

- Primarily dependent upon the sensor. Transmitter adds a maximum 150 ms processing delay of the sensor electronics.
- Minimum update period is 100 ms.
- System response is tempered by the display rate.

### **Specifications**

#### **Electrical Requirements**

Power to Sensors: Voltage:

Current: Short Circuit

+4.9 to 5.5 VDC @ 25 °C, regulated 20 mA Protected

#### Terminal Blocks

- Pluggable screw type
- 14 AWG max wire gauge

#### **Input Power Requirements**

DC (preferred)

24 VDC Input; range: 10.8 to 35.2 VDC regulated 300 mA maximum Overvoltage protection 48 Volt Transient Protection Device

Current limiting for circuit protection Reverse-Voltage protection

#### Loop Characteristics With DC power input (preferred)

Max, loop impedance

| @ 12 V loop power | 250 Ω max. |
|-------------------|------------|
| @ 18 V loop power | 500 Ω max. |
| @ 24 V loop power | 750 Ω max. |

#### **Relay Specifications**

Hysteresis Latch

On Delay

Test Mode

Adjustable (absolute in Engineering Units) Reset in test screen or View Mode 9999.9 seconds (max) Set On or Off Maximum pulse rate: 400 pulses/minute Volumetric Pulse Width: 0.1 s to 3200 s

#### **Open Collector**

Type: NPN Max. Voltage Rating: 30 VDC Max. Current Rating: 50 mA

#### **Dry-Contact Relays**

Type: Form: Max. Voltage Rating: Max. Current Rating: SPDT С 30 VDC or 250 VAC 5 A

#### Shipping Weights

| Base Unit    | 0.63 kg (1.38 lb) |
|--------------|-------------------|
| Batch Module | 0.16 kg (0.35 lb  |
| Relay Module | 0.19 kg (0.41 lb) |

#### **Standards and Approvals**

CE, UL, CUL

Ochina RoHS (visit gfsignet.com for details)

**F** This device complies with Part 15 of the FCC rules. Operation is subject to the following two conditions:

(1) This device may not cause harmful interference, and

(2) This device must accept any interference received, including interference that may cause undesired operation.

**RoHS** compliant

Manufactured under ISO 9001 for Quality, ISO 14001 for Environmental Management and OHSAS 18001 for Occupational Health and Safety.

## Specifications

| Input Specifications        |                                 | <b>Output Specifications</b> |                            |
|-----------------------------|---------------------------------|------------------------------|----------------------------|
| Digital (S <sup>3</sup> L): | Serial ASCII,                   | One 4 to 20 mA output        |                            |
| _                           | TTL level, 9600 bps             | Current Loop Out:            | ANSI-ISA 50.00.01          |
| Frequency:                  |                                 | 2                            | Class H                    |
| Sensitivity:                | 80 mV @ 5 Hz,                   | Span:                        | 3.8 to 21 mA               |
|                             | gradually increasing            | Zero:                        | 4.0 mA factory set;        |
| _                           | with frequency                  |                              | user programmable          |
| Range:                      | 0.5 Hz to 1500 Hz @ 11L         |                              | from 3.8 to 4.2 mA         |
| A                           | level input for open collector  | Full Scale:                  | 20.00 mA factory set;      |
| Accuracy:                   | ± 0.5% of reading max           |                              | user programmable          |
| Deschafferer                | error @ 25°C                    | A                            | 19.0 to 21.0 mA            |
| Resolution:                 | 1 µs                            | Accuracy:                    | $\pm$ 32 µA max. error     |
| Repeatability:              | ± 0.2% of reading               | Deschaftere                  |                            |
| Davian Quantu               |                                 | Resolution:                  | 6 µA or better             |
| Power Supply                |                                 | Temp. Drift:                 | $\pm 1 \mu A per C$        |
| Rejection:                  | No Effect $\pm 1 \mu\text{A/V}$ | Pwr Sply Rejection:          | ± 1 µA per V               |
| Short Circuit               | Protected                       | Isolation:                   | Low voltage                |
| Reverse Polarity            | Protected                       |                              | (< 48 VAC/DC)              |
|                             |                                 | Voltage:                     | 10.8 to 35.2 VDC           |
| Update Rate:                | (1/frequency) + 150 ms          | Max. Impedance:              | 250 Ω @ 12 VDC             |
|                             |                                 |                              | 500 Ω @ 18 VDC             |
|                             |                                 |                              | 750 Ω @ 24 VDC             |
|                             |                                 | Update Rate:                 | 150 mS nominal             |
|                             |                                 | Short circuit and reverse    | e polarity protected       |
|                             |                                 | Adjustable span, revers      | ible                       |
|                             |                                 | Error Condition:             | Selectable error condition |
|                             |                                 |                              | 3.6 or 22 mA or NONE       |
|                             |                                 | Actual update rate:          | Determined by              |
|                             |                                 |                              | sensor type                |
|                             |                                 | Test Mode:                   | Increment to desired       |
|                             |                                 |                              | current (range 3.6 to      |
|                             |                                 |                              | 21.00 mA)                  |
|                             |                                 | OC Outputs:                  | 1                          |
|                             |                                 | Analog Outputs:              | 1 nassive                  |
|                             |                                 | Analog Outputs.              |                            |
|                             |                                 | Linear scaling               |                            |
|                             |                                 |                              |                            |
|                             |                                 |                              |                            |
|                             |                                 |                              |                            |
|                             |                                 |                              |                            |
|                             |                                 |                              |                            |
|                             |                                 |                              |                            |
|                             |                                 |                              |                            |
|                             |                                 |                              |                            |
|                             |                                 |                              |                            |
|                             |                                 |                              |                            |
|                             |                                 |                              |                            |
|                             |                                 |                              |                            |
|                             |                                 |                              |                            |
|                             |                                 |                              |                            |
|                             |                                 |                              |                            |
|                             |                                 |                              |                            |

### Ordering Information

#### 9900-1BC Batch Controller System

| Mfr. Part No | Code        | Description                                    |
|--------------|-------------|------------------------------------------------|
| 3-9900-1BC   | 159 001 770 | 9900-1BC Batch Controller System               |
| 3-9900-1P    | 159 001 695 | 9900 Panel Mount Transmitter                   |
| 3-9900.393   | 159 001 698 | Relay Module - 2 DCR (dry-contact relays)      |
| 3-9900.397   | 159 310 163 | Batch Module                                   |
| Accessories  |             |                                                |
| Mfr. Part No | Code        | Description                                    |
| 6682-1102    | 159 001 710 | DC Power Plug, 2 Pos, Right Angle              |
| 6682-1103    | 159 001 711 | Relay Module Plug, 3 Pos, Right Angle          |
| 6682-1104    | 159 001 712 | Loop Power Plug, 4 Pos, Right Angle            |
| 6682-3004    | 159 001 725 | Freq/S3L Plug, 4 Pos, In-Line                  |
| 6682-3104    | 159 001 713 | Freq/S <sup>3</sup> L Plug, 4 Pos, Right Angle |
| 7300-7524    | 159 000 687 | 24 VDC power supply 7.5 W, 300 mA              |
| 7300-1524    | 159 000 688 | 24 VDC power supply 15 W, 600 mA               |
| 7300-3024    | 159 000 689 | 24 VDC power supply 30 W, 1.3 A                |
| 7300-5024    | 159 000 690 | 24 VDC power supply 50 W, 2.1 A                |
| 7300-1024    | 159 000 691 | 24 VDC power supply 100 W, 4.2 A               |
| 3-0251       | 159 001 724 | PC COMM Configuration/Diagnostic tool          |
| 3-9900.390   | 159 001 714 | Standard Connector Kit, Right Angle            |
| 3-9900.391   | 159 001 715 | Connector Kit, In-Line                         |
| 3-9900.392   | 159 001 700 | Wall Mount Accessory                           |
| 3-9000.392-1 | 159 000 839 | Liquid Tight Connector Kit, NPT (1 pc.)        |

### +GF+

Georg Fischer Signet LLC, 3401 Aero Jet Avenue, El Monte, CA 91731-2882 U.S.A. • Tel. (626) 571-2770 • Fax (626) 573-2057 For Worldwide Sales and Service, visit our website: www.gfsignet.com • Or call (in the U.S.): (800) 854-4090 For the most up-to-date information, please refer to our website at www.gfsignet.com

3-9900-1BC.090-1 Rev. A1 03/13 English

© Georg Fischer Signet LLC 2013